# Konfigurieren des serviceseitigen VRRP auf Cisco IOS XE Catalyst SD-WAN-Edges

# Inhalt

| Einleitung               |
|--------------------------|
| Voraussetzungen          |
| Anforderungen            |
| Verwendete Komponenten   |
| Hintergrundinformationen |
| Konfigurieren            |
| Netzwerkdiagramm         |
| Konfigurationen          |
| Überprüfung              |

# Einleitung

In diesem Dokument wird die Konfiguration des serviceseitigen VRRP auf Cisco IOS® XE Catalyst SD-WAN-Edges über Funktionsvorlagen, Konfigurationsgruppen und die CLI beschrieben.

### Voraussetzungen

### Anforderungen

Cisco empfiehlt, dass Sie über Kenntnisse in folgenden Bereichen verfügen:

- Cisco Catalyst Software-Defined Wide Area Network (SD-WAN)
- Grundlegender Betrieb des Virtual Router Redundancy Protocol (VRRP)
- Grafische Benutzeroberfläche (GUI) von Manager
- Konfigurationsgruppen

### Verwendete Komponenten

- Cisco IOS® XE Catalyst SD-WAN-Kanten 17.9.4a
- Cisco Catalyst SD-WAN Manager 20,12,4

Die Informationen in diesem Dokument beziehen sich auf Geräte in einer speziell eingerichteten Testumgebung. Alle Geräte, die in diesem Dokument benutzt wurden, begannen mit einer gelöschten (Nichterfüllungs) Konfiguration. Wenn Ihr Netzwerk in Betrieb ist, stellen Sie sicher, dass Sie die möglichen Auswirkungen aller Befehle kennen.

### Hintergrundinformationen

Das Virtual Router Redundancy Protocol (VRRP) ist ein Protokoll auf LAN-Seite, das einen redundanten Gateway-Service für Switches und andere IP-Endgeräte bereitstellt. In der Cisco SD-WAN-Software konfigurieren Sie VRRP auf einer Schnittstelle und in der Regel auf einer Subschnittstelle innerhalb eines Virtual Private Network (VPN).

VRRP wird nur von serviceseitigen VPNs unterstützt (VPN 0 und 512 unterstützen VRRP nicht).

# Konfigurieren

Netzwerkdiagramm

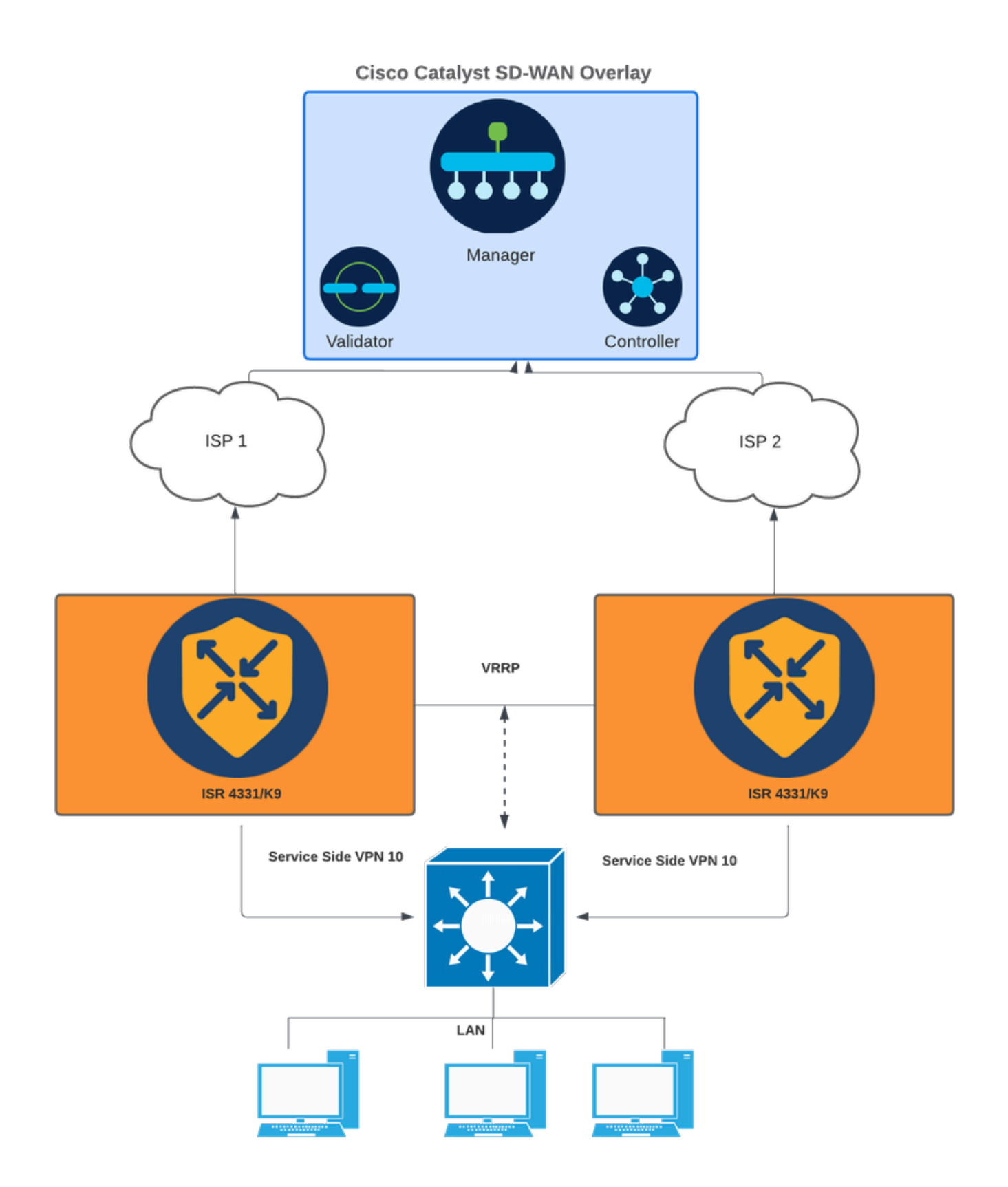

Netzwerkdiagramm

### Konfigurationen

Dies kann auf drei Arten erreicht werden:

1 - Vorlagen für Gerätefunktionen:

Navigieren Sie im SD-WAN Manager zu Configuration > Templates > Feature templates (Konfiguration > Vorlagen > Funktionsvorlagen).

Wenn bereits eine Featurevorlage für die serviceseitige Schnittstelle erstellt wurde, suchen Sie den Vorlagennamen, und klicken Sie auf Bearbeiten.

Wenn keine Funktionsvorlage für die serviceseitige Schnittstelle erstellt wurde, klicken Sie auf Vorlage hinzufügen, suchen Sie nach dem Gerätemodell, und wählen Sie Cisco VPN Interface Ethernet aus.

Klicken Sie auf die Registerkarte VRRP und auf New VRRP.

| Feature Template > Add Template > Cisco VPN Interface Etherne | t                                                                                                    |
|---------------------------------------------------------------|----------------------------------------------------------------------------------------------------|
| Tunnel Interface                                              |                                                                                                    |
| ✓ NAT                                                         |                                                                                                    |
|                                                               | IPv4 IPv6                                                                                                    |
| NAT                                                           | Or On Off                                                                                                    |
| V VRRP                                                        |                                                                                                    |
|                                                               | IPv4 IPv6                                                                                                    |
|                                                               |                                                                                                    |
| Optional Group ID Priority 1                                  | imer Track OMP Track Prefix List IP Address Secondary IP Address TLOC Preference Change TLOC Value Tracker C Action |
|                                                               | No data available                                                                                                   |

Registerkarte "VRRP"

Konfigurieren Sie die VRRP-Parameter:

Gruppen-ID: Bereich 1 bis 255.

Priorität: Bereich: 1 bis 254. Prioritätsstufe des Routers. Der Router mit der höchsten Priorität wird als primärer VRRP-Router ausgewählt. Wenn zwei Router die gleiche Priorität haben, wird der Router mit der höheren IP-Adresse als primärer VRRP-Router ausgewählt.

Zeitgeber (Millisekunden): Bereich: 100 bis 40950 Millisekunden. Geben Sie an, wie oft der primäre VRRP-Router VRRP-Ankündigungsnachrichten sendet. Wenn untergeordnete Router drei aufeinander folgende VRRP-Meldungen nicht erhalten, wählen sie einen neuen primären VRRP-Router aus. Es wird empfohlen, 1000 ms als Standardwert zu verwenden.

OMP verfolgen (optional)

Liste mit Nachverfolgungspräfixen (optional)

IP-Adresse: Virtuelle IP-Adresse, die sich von der Schnittstelle beider Router unterscheiden muss, jedoch im gleichen Subnetz (lokal und Peer) vorhanden ist.

Anmerkung: Wenn der Timer 100 ms für die VRRP-Funktionsvorlage auf Cisco IOS® XE Catalyst SD-WAN-Geräten beträgt, schlägt der VRRP fehl, wenn der Datenverkehr auf der

LAN-Schnittstelle sehr hoch ist. Es wird empfohlen, den Standard-Timer auf 1000 ms oder höher einzustellen.

| Feature Template > Add Template > Cisco VPN Interface Ethe | rnet                    |           |                         |
|------------------------------------------------------------|-------------------------|-----------|-------------------------|
| New VRRP                                                   |                         | IPv6 IPv6 | Mark as Optional Row () |
| Group ID                                                   | ⊕ <b>-</b> 1            |           | -                       |
| Priority                                                   | ⊕ <b>-</b> 200          |           |                         |
| Timer (milliseconds)                                       | ⊕ <b>*</b> 1000         |           |                         |
| Track OMP                                                  | ⊘ • On Off              |           |                         |
| Track Prefix List                                          | Ø.                      |           |                         |
| IP Address                                                 | ⊕ <b>*</b> 192.168.23.1 |           |                         |
| VRRP Secondary IP Address (Maximum: 4)                     | ④ Add                   |           |                         |
| TLOC Preference Change                                     | ⊘ ▼                     |           |                         |
| Object Tracker                                             | Add Tracking Object     |           |                         |
|                                                            |                         |           | Add Cancel              |
|                                                            |                         |           |                         |

VRRP-Konfigurationsbeispiel für ein primäres Gerät

Klicken Sie auf Hinzufügen und dann auf Speichern.

Fahren Sie mit dem gleichen Prozess für den VRRP Peer/Standby fort (mit Ausnahme der VRRP-Priorität müssen alle Werte übereinstimmen).

| eature Template > Add Template > Cisco VPN Interface Ethe | rnet (                 |                         |
|-----------------------------------------------------------|------------------------|-------------------------|
| New VRRP                                                  | Birvé Birvé            | Mark as Optional Row () |
| Group ID                                                  | ⊕ <b>-</b> 1           |                         |
| Priority                                                  | ⊕ ▼ 150                |                         |
| Timer (milliseconds)                                      | ⊕ - 1000               |                         |
| Track OMP                                                 | 110 <b>o</b> n0 $\sim$ |                         |
| Track Profix List                                         | $\odot$ -              |                         |
| IP Address                                                | ⊕ ~ 192.168.23.1       |                         |
| VRRP Secondary IP Address (Maximum: 4)                    | ⊙ Add                  |                         |
| TLOC Preference Change                                    | 110 O n0 - • • •       |                         |
| Object Tracker                                            | Add Tracking Object    |                         |
|                                                           |                        | Add Cancel              |

VRRP-Konfigurationsbeispiel eines Standby-Geräts

Fügen Sie der Gerätevorlage unter "Gewünschtes Service-VPN" die Funktionsvorlage "VPN Interface Ethernet" hinzu, und klicken Sie auf Speichern.

Der Bildschirm, auf dem Änderungen am Gerät übertragen werden, scheint den Vorgang abzuschließen.

#### CLI-Äquivalent

#### Primary:

```
interface GigabitEthernet0/0/1
<snipped>
  vrf forwarding 10
  ip address 192.168.23.2 255.255.255.0
  no ip redirects
  ip mtu 1496
  vrrp 1 address-family ipv4
  timers advertise 1000
  priority 200
  vrrpv2
  address 192.168.23.1 primary
  exit-vrrp
  arp timeout 1200
end
```

#### Standby:

```
interface GigabitEthernet0/0/1
<snipped>
  vrf forwarding 10
  ip address 192.168.23.3 255.255.255.0
  no ip redirects
  ip mtu 1496
  vrrp 1 address-family ipv4
  timers advertise 1000
  priority 150
  vrrpv2
  address 192.168.23.1 primary
  exit-vrrp
arp timeout 1200
end
```

2 - Über Konfigurationsgruppen:

Navigieren Sie zu Konfiguration > Konfigurationsgruppen.

Navigieren Sie zu der vorhandenen Konfigurationsgruppe, und wählen Sie Bearbeiten aus.

Navigieren Sie zum Abschnitt "Serviceprofil", und suchen Sie nach der LAN-Funktionsschnittstelle.

| Cisco Catalyst SD-WAN     V Select Resource Group+                                                                                                    | Configuration - Configuration Groups | $\bigcirc$    | ≡ ⊙ ¢     |
|----------------------------------------------------------------------------------------------------|--------------------------------------|---------------|-----------|
| C Go Back to Configuration Group list<br>test_vrrp Edit<br>DEVICE SOLUTION MODIFIED BY<br>sdwan MODIFIED BY LAST UPDATED<br>Amaitos Nov 28, 2024 02:08:57<br>Feature Profiles Associated Devices |                                      |               |           |
| Associated Profiles (3) ()                                                                                                    |                                      |               | Ø         |
| > System Profile: test_vrrp_Basic                                                                                                    | Sh                                   | ared:1 Groups | Actions 🗸 |
| > Transport & Management Profile: test_vrrp_WAN                                                                                                    | Sh                                   | ared:1 Groups | Actions 🗸 |
| > Service Profile: test_vrrp_LAN                                                                                                    | Sh                                   | ared:1 Groups | Actions 🗸 |

Abschnitt "Serviceprofil"

#### Klicken Sie auf Funktion bearbeiten.

| V Service Profile: test_vrrp_LAN |                                             |               |       |                      |                                          |  |
|----------------------------------|---------------------------------------------|---------------|-------|----------------------|------------------------------------------|--|
| Q Search Table                   |                                             |               |       |                      |                                          |  |
| Add Feature                      |                                             |               |       |                      |                                          |  |
| Туре                             | Feature Name                                | Description   | Sub-F | Feature              | Actions                                  |  |
| V VPN                            |                                             |               |       |                      |                                          |  |
|                                  | ✓ Loca∐nternet_for_Guests                   | LAN VPN       |       |                      |                                          |  |
|                                  | VPN_Local_Internet_for_Guests_99_Interface  | LAN Interface |       |                      |                                          |  |
|                                  | V Corporate_Users                           | LAN VPN       |       |                      |                                          |  |
|                                  | VPN_Corporate_Users_10_Interface            | LAN Interface |       |                      | -                                        |  |
|                                  | ✓ Payment_Processing_Network                | LAN VPN       |       |                      | View Details                             |  |
|                                  | VPN_Payment_Processing_Network_12_Interface | LAN Interface |       |                      | Associate Sub Feature<br>Add Sub-Feature |  |
|                                  | ✓ Physical_Security_Devices                 | LAN VPN       |       |                      | Edit Feature                             |  |
|                                  | VPN_Physical_Security_Devices_13_Interface  | LAN Interface |       |                      | Delete Feature                           |  |
| 1 Record                         |                                             |               |       | Items per page: 25 💌 | -1of1  < < > >                           |  |

Funktionsabschnitt bearbeiten

Klicken Sie auf der neuen Registerkarte auf VRRP section, und klicken Sie dann auf Add VRRP IPv4 (VRRP IPv4 hinzufügen).

### Edit Ethernet Interface Feature

| Name*<br>VPN_Corporate_Users_10_Interface |              |       |           | Description<br>LAN Interface |                |                    |                          |          |        |
|-------------------------------------------|--------------|-------|-----------|------------------------------|----------------|--------------------|--------------------------|----------|--------|
| Associated VPN<br>Corporate_Users         |              | ~     |           |                              |                |                    |                          |          |        |
| Basic Configurati                         | on NAT       | VRRP  | ARP       | ACL/QoS Ad                   | dvanced        |                    |                          |          |        |
| ✓ IPv4 Settings                           | 5            |       | -         |                              |                |                    |                          |          |        |
| VRRP IPv4 (N                              | flaximum: 1) | )     |           |                              |                |                    |                          |          |        |
| Add VRRP IPv4                             | ]            |       |           |                              |                |                    |                          |          |        |
| Group ID                                  | Priority     | Timer | Track OMP | IP Address                   | VRRP Secondary | Tloc Prefix Change | Tloc Prefix Change Value | Tracking | Action |
|                                           |              |       |           |                              | There is no d  | lata.              |                          |          |        |
|                                           |              |       |           |                              |                |                    |                          |          |        |

> IPv6 Settings

VRRP-Abschnitt - Konfigurationsgruppen

Konfigurieren Sie die VRRP-Parameter:

Gruppen-ID: Bereich 1 bis 255.

Priorität: Bereich: 1 bis 254. Prioritätsstufe des Routers. Der Router mit der höchsten Priorität wird als primärer VRRP-Router ausgewählt. Wenn zwei Router die gleiche Priorität haben, wird der Router mit der höheren IP-Adresse als primärer VRRP-Router ausgewählt.

Zeitgeber (Millisekunden): Bereich: 100 bis 40950 Millisekunden. Geben Sie an, wie oft der primäre VRRP-Router VRRP-Ankündigungsnachrichten sendet. Wenn untergeordnete Router drei aufeinander folgende VRRP-Meldungen nicht erhalten, wählen sie einen neuen primären VRRP-Router aus. Es wird empfohlen, 1000 ms als Standardwert zu verwenden.

OMP verfolgen (optional)

Liste mit Nachverfolgungspräfixen (optional)

IP-Adresse: Virtuelle IP-Adresse, die sich von der Schnittstelle beider Router unterscheiden muss, jedoch im gleichen Subnetz (lokal und Peer) vorhanden ist.

Anmerkung: Wenn der Timer 100 ms für die VRRP-Funktionsvorlage auf Cisco IOS XE Catalyst SD-WAN-Geräten beträgt, schlägt der VRRP fehl, wenn der Datenverkehr auf der LAN-Schnittstelle sehr hoch ist. Es wird empfohlen, den Standard-Timer auf 1000 ms oder höher einzustellen.

### Add VRRP IPv4

| Group ID*                                                  | Priority*           |
|------------------------------------------------------------|---------------------|
| Timer*1000                                                 | Track OMP*          |
| IP Address*                                                | Tloc Prefix Change* |
| VRRP IP Address Secondary<br>Add VRRP IP Address Secondary |                     |
| VRRP Tracking Object                                       |                     |
| Add VRRP Tracking Object                                   |                     |
|                                                            | Cancel Add          |

VRRP-Konfigurationsbeispiel primär

Klicken Sie dann auf die Schaltfläche Hinzufügen.

Validieren Sie, dass die Konfiguration hinzugefügt wurde, und klicken Sie auf Speichern.

#### Edit Ethernet Interface Feature

| AN / Service VPN /                | Ethernet Interfa | ace    |           |                              |                |                    |                          |          |        |      |
|-----------------------------------|------------------|--------|-----------|------------------------------|----------------|--------------------|--------------------------|----------|--------|------|
| Name*<br>VPN_Corporate_Use        | ers_10_Interfac  | e      |           | Description<br>LAN Interface |                |                    |                          |          |        |      |
| Associated VPN<br>Corporate_Users |                  | ~      |           |                              |                |                    |                          |          |        |      |
| Basic Configura                   | tion NA          | T VRRP | ARP A     | CL/QoS Advar                 | ced            |                    |                          |          |        |      |
| ✓ IPv4 Setting                    | gs               |        |           |                              |                |                    |                          |          |        |      |
| VRRP IPv4 (1                      | 1) (Maximu       | m: 1)  |           |                              |                |                    |                          |          |        |      |
| Add VRRP IPv4                     |                  |        |           |                              |                |                    |                          |          |        |      |
| Group ID                          | Priority         | Timer  | Track OMP | IP Address                   | VRRP Secondary | Tloc Prefix Change | Tloc Prefix Change Value | Tracking | Action |      |
| ⊕ 1                               | ⊕ 200            | ⊘ 1000 | ⊘ false   | 192.168.23.1                 |                | ⊘ false            |                          |          | 0      | ٥    |
| > IPv6 Setting                    | gs               |        |           |                              |                |                    |                          |          |        |      |
|                                   |                  |        |           |                              |                |                    |                          | Cancel   |        | Save |

VRRP-Konfiguration speichern

Anschließend können Sie die Änderungen im primären Gerät bereitstellen.

Fahren Sie mit dem gleichen Prozess für den VRRP Peer/Standby fort (mit Ausnahme der VRRP-Priorität müssen alle Werte übereinstimmen).

### Add VRRP IPv4

| Group ID*                     | Priority*           |
|-------------------------------|---------------------|
|                               | ⊕ √ 150             |
| Timer*                        | Track OMP*          |
| IP Address*<br>(              | Tloc Prefix Change* |
| VRRP IP Address Secondary     |                     |
| Add VRRP IP Address Secondary |                     |
| VRRP Tracking Object          |                     |
| Add VRRP Tracking Object      |                     |
|                               |                     |

VRRP-Konfigurationsbeispiel Standby

3 - Über CLI:

CLI - Beispielkonfiguration.

Primary

<#root>

Device#

config-transaction

Device (config)#

interface GigabitEthernet0/0/1

Device (config-if)#

vrrp 1 address-family ipv4

Device (config-if-vrrp)#

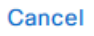

### Add

timers advertise 1000

Device (config-if-vrrp)#

priority 200

Device (config-if-vrrp)#

vrrpv2

Device (config-if-vrrp)#

address 192.168.23.1 primary

Device (config-if-vrrp)#

commit

#### Standby:

<#root>

Device#

config-transaction

Device (config)#

interface GigabitEthernet0/0/1

Device (config-if)#

vrrp 1 address-family ipv4

Device (config-if-vrrp)#

timers advertise 1000

Device (config-if-vrrp)#

priority 150

Device (config-if-vrrp)#

vrrpv2

Device (config-if-vrrp)#

address 192.168.23.1 primary

Device (config-if-vrrp)#

### Überprüfung

<#root> Device# show vrrp all Vlan10 - Group 1 - Address-Family IPv4 State is MASTER State duration 2 hours 0 mins 49 secs Virtual IP address is 192.168.23.1 Virtual MAC address is 0000.5E00.0164 Advertisement interval is 1000 msec Preemption enabled Priority is 200 Master Router is 192.168.23.2 (local), priority is 200 Master Advertisement interval is 1000 msec (expires in 256 msec) Master Down interval is unknown FLAGS: 1/1<#root> Device# show vrrp detail Vlan10 - Group 1 - Address-Family IPv4 State is MASTER State duration 2 hours 0 mins 55 secs Virtual IP address is 192.168.23.1 Virtual MAC address is 0000.5E00.0164 Advertisement interval is 1000 msec Preemption enabled Priority is 200

Master Router is 192.168.23.2 (local), priority is 200

Master Advertisement interval is 1000 msec (expires in 717 msec) Master Down interval is unknown FLAGS: 1/1 VRRPv3 Advertisements: sent 27392 (errors 0) - rcvd 1220 VRRPv2 Advertisements: sent 27392 (errors 0) - rcvd 4 Group Discarded Packets: 0 VRRPv2 incompatibility: 0 IP Address Owner conflicts: 0 Invalid address count: 0 IP address configuration mismatch : 0 Invalid Advert Interval: 0 Adverts received in Init state: 0 Invalid group other reason: 0 Group State transition: Init to master: 1 (Last change Mon Nov 27 11:04:00.406) Init to backup: 3 (Last change Mon Nov 27 15:29:29.265) Backup to master: 5 (Last change Mon Nov 27 15:29:32.914) Master to backup: 3 (Last change Mon Nov 27 10:38:15.722) Master to init: 2 (Last change Mon Nov 27 15:25:12.248) Backup to init: 1 (Last change Mon Nov 27 10:35:32.215)

<#root>

Device#

show vrrp internal

GroupId:100 AF:IPv4 Interface:Vlan10
ref\_cnt:3 flags:0 vrrs\_hdl:1
mac\_programmed:1 vrrp\_mcast\_join\_v4:1
if\_ctx\_:0x7F43DE017178
if\_oper\_state:1
system\_ctx\_:0x7F43DE029FA0

primary address: 192.168.23.1

operational:1 is\_active:1 match\_addr:1 compatv2:1

shutdown:0 cfg\_shutdown:0 priority:200 cfg\_priority:200

state\_ctx\_:0x7F43DE02A040
hybernation:0 preempt:enabled state\_time:2 hours 0 mins 59 secs
preempt\_delay:0 secs master\_priority:0
ready\_to\_preempt:90 master\_reason:0
timer\_ctx\_:0x7F43DE02A0B8
master\_down\_timer:0 msec use\_learned\_timer:0
master\_adv\_interval:1000 cfg\_adv\_interval:1000 master\_down\_interval:0
comms\_ctx\_:0x7F43DE02A0F8
v2rtr\_valid:1 listen:1
track\_ctx\_:0x7F43DE02A178
track\_count:0 decrement:0 force\_shutdown:0

#### <#root>

Device# show vrrp statistics VRRP Global Statistics: Dropped Packets : 0 VRRP Statistics for Vlan10 Header Discarded Packets: 0 Invalid TTL/Hop Limit: 0 Invalid Checksum: 0 Invalid Version: 0 Invalid Msg Type: 0 Invalid length/Incomplete packet: 0 Invalid group no: 0 Invalid packet other reason: 0 VRRP Statistics for Vlan10 - Group 1 - Address-Family IPv4 State is MASTER State duration 2 hours 1 mins 3 secs VRRPv3 Advertisements: sent 27401 (errors 0) - rcvd 1220 VRRPv2 Advertisements: sent 27401 (errors 0) - rcvd 4 Group Discarded Packets: 0 VRRPv2 incompatibility: 0 IP Address Owner conflicts: 0 Invalid address count: 0 IP address configuration mismatch : 0 Invalid Advert Interval: 0 Adverts received in Init state: 0 Invalid group other reason: 0 Group State transition: Init to master: 1 (Last change Mon Nov 27 11:04:00.406) Init to backup: 3 (Last change Mon Nov 27 15:29:29.265) Backup to master: 5 (Last change Mon Nov 27 15:29:32.914) Master to backup: 3 (Last change Mon Nov 27 10:38:15.722) Master to init: 2 (Last change Mon Nov 27 15:25:12.248) Backup to init: 1 (Last change Mon Nov 27 10:35:32.215)

Hilfreiche Fehlersuche:

<#root>

debug vrrp all detail

debug vrrp error

<#root>

debug vrrp packet

<#root>

debug vrrp process

<#root>

debug vrrp state

### Informationen zu dieser Übersetzung

Cisco hat dieses Dokument maschinell übersetzen und von einem menschlichen Übersetzer editieren und korrigieren lassen, um unseren Benutzern auf der ganzen Welt Support-Inhalte in ihrer eigenen Sprache zu bieten. Bitte beachten Sie, dass selbst die beste maschinelle Übersetzung nicht so genau ist wie eine von einem professionellen Übersetzer angefertigte. Cisco Systems, Inc. übernimmt keine Haftung für die Richtigkeit dieser Übersetzungen und empfiehlt, immer das englische Originaldokument (siehe bereitgestellter Link) heranzuziehen.